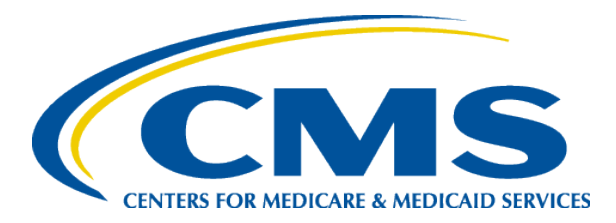

#### EQRS New User Training Enter Clinical Depression Data

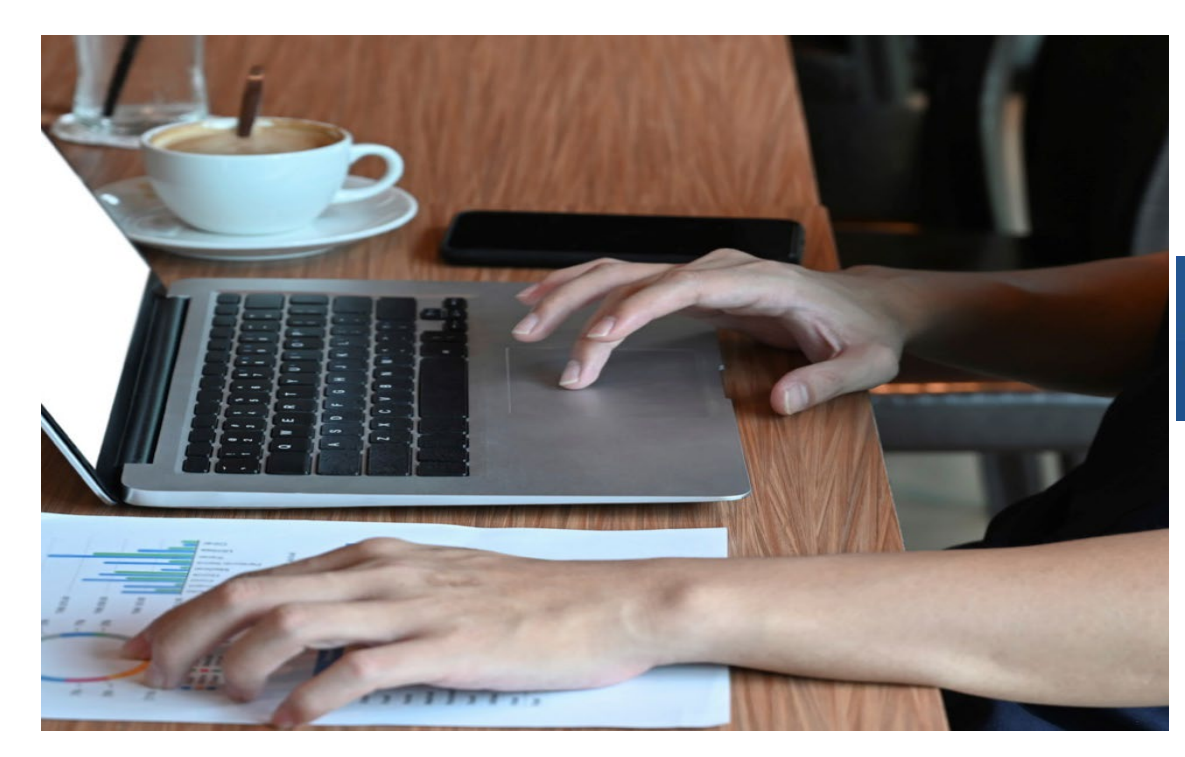

#### End Stage Renal Disease Quality Reporting System

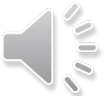

EQRS New User Training-Revised December 2024

#### **Today's Trainer**

**ESRD Quality Program Support (QPS)** 

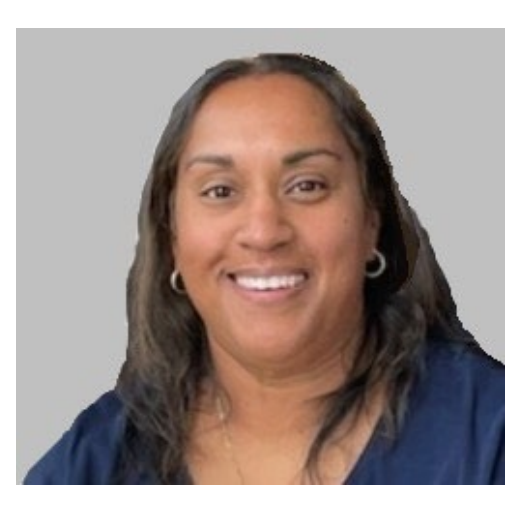

**Tricia Phulchand BSN, RN** 

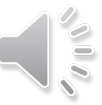

2

2

### **Enter Clinical Depression Data**

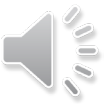

#### **Click Patients**

| EQRS <b>Patient</b> | Registry Change organization ✓ Dashboard Facilities ✓ Patients ✓ Reports ✓                   |
|---------------------|----------------------------------------------------------------------------------------------|
| MANAGE ACCESS       | Myaccess                                                                                     |
| My access           | my access                                                                                    |
| Request access      | Click each application to view your approved roles and the organizations you have access to. |
| Pending requests    |                                                                                              |
|                     | Patient Registry                                                                             |
| PROFILE             | View access                                                                                  |
| Profile information |                                                                                              |

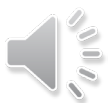

## **Click Clinical Depression**

| EQRS Patie        | Change organization Y Dashboard Facilities Y                                                 | Patients ^ Reports ¥ |
|-------------------|----------------------------------------------------------------------------------------------|----------------------|
| MANAGE ACCESS     | Maragan                                                                                      | Search Patients      |
| My access         | My access                                                                                    | Admit a Patient      |
| Request access    | Click each application to view your approved roles and the organizations you have access to. | Manage Clinical      |
| Pending requests  |                                                                                              | Clinical Depression  |
| Pending approvals | Patient Registry                                                                             | SSA Terminations     |
| Manage user list  | <u>View access</u>                                                                           | Action List          |
|                   |                                                                                              |                      |

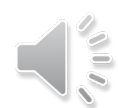

## **Depression Screening: Select Status**

Select the **Depression screening status** options:

- All
- Required
- Submitted

#### Clinical Depression Screening and Follow-Up Reporting

| FACILITY                        |                  |    |                         |  |       |            |                 |   |
|---------------------------------|------------------|----|-------------------------|--|-------|------------|-----------------|---|
| Facility CCN, NPI, and name:    |                  |    | Assessment period       |  |       |            |                 |   |
| (123456 987654321) ABC DIALYSIS |                  |    | 01/01/2024 - 12/31/2024 |  |       |            |                 |   |
| PATIENT                         |                  |    |                         |  |       | <b>D</b> F | acility history | / |
| Depression screening s          | tatus            |    | Patient name search     |  |       |            |                 |   |
| Required                        |                  | ~  |                         |  |       |            | Q               |   |
| All                             |                  |    |                         |  |       |            |                 |   |
| Required                        |                  |    | Constanting of the      |  |       |            | A-#             |   |
| Submitted                       | -                | lm | Screening status        |  | dated | ₹          | Actions         |   |
| 21000001                        | AMERICA, CAPTAIN | 0  | Required                |  |       |            | Report          |   |
| 21000002                        | HULK, INCREDIBLE |    | Required                |  |       |            | Report          |   |
| 21000003                        | MAN, IRON        |    | Required                |  |       |            | Report          |   |
|                                 |                  |    |                         |  |       |            |                 |   |

## **Click Report**

Review the list of required patients and click **Report** for the desired patient.

#### Clinical Depression Screening and Follow-Up Reporting Help FACILITY Facility CCN, NPI, and name: Assessment period (123456 987654321) ABC DIALYSIS 01/01/2024 - 12/31/2024 Facility history PATIENT Patient name search Depression screening status Q Required $\sim$ Screening status Last updated UPI ٥ ÷ ÷ ۵ Patient name Actions 210000001 AMERICA, CAPTAIN Required Report HULK, INCREDIBLE Required Report 21000002 21000003 MAN, IRON Required Report 210000004 Required MAN, SPIDER Report

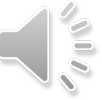

# **Submit Clinical Depression**

- Review the Clinical Depression options.
- Make the necessary selection.
- Click Submit.

#### Clinical Depression Screening and Follow-Up Reporting for Man, Spider

×

In order to comply with QIP requirements, you must submit Clinical Depression Screening and Follow-Up Plan information for each eligible patient at least once during the calendar year.

Clinical Depression Screening reporting period closes for the

January 1 - December 31, 2024 assessment period on 03/04/2025 2:59 am EST

- Only required to be submitted for patients age 12 or older
- Only required to be submitted for patients treated at the facility for 90 days or longer
- Only required of facilities with at least 11 eligible patients during the assessment period selected
- Only required of facilities with a CCN open date prior to September 1 of the assessment year selected

#### Please select one of the following options describing the clinical depression screening and (when necessary) the follow up plan documented for the patient.

- $\bigcirc$  Screening for clinical depression is documented as being positive, and a follow-up plan is documented  $^{m 0}$
- Screening for clinical depression documented as positive, and a follow-up plan not documented, and the facility possess documentation stating the patient 👩
- ┘ is not eligible

) Screening for clinical depression documented as positive, the facility possesses no documentation of a follow-up plan, and no reason is given 🎱

- Screening for clinical depression is documented as negative, and a follow-up plan is not required
- ight) Screening for clinical depression not documented, but the facility possesses documentation stating the patient is not eligible  $^{m heta}$
- ) Clinical depression screening not documented, and no reason is given

Cancel

## **Successful Submission**

EQRS displays a time stamp of the Clinical Depression Screening that was submitted and displays the "Clinical depression assessment reported successfully" message.

Clinical depression assessment reported successfully

Review your report by viewing "Submitted" and using patient search to locate the record.

#### Clinical Depression Screening and Follow-Up Reporting

| FACILITY                        |   |              |                           |                                 |   |                     |                  |
|---------------------------------|---|--------------|---------------------------|---------------------------------|---|---------------------|------------------|
| Facility CCN, NPI, and name:    |   | Assessment   | period                    |                                 |   |                     |                  |
| 123456, 987654321, ABC DIALYSIS |   |              | 01/01/2024 - 12/31/2024   |                                 |   |                     |                  |
| PATIENT                         |   |              |                           |                                 |   |                     | Facility history |
| Depression screening status     |   |              | Patient name search       |                                 |   |                     |                  |
| Required                        |   |              | ~                         |                                 |   |                     | Q                |
| UPI                             | ¢ | Patient name | ¢                         | Screening status                | ¢ | Last updated        | ♦ Actions        |
| 21000003                        |   | Man, Iron    |                           | Submitted                       |   | 12/11/2024, 4:18 pm | Report           |
| 21000004                        |   | Man, Spider  | EQRS New User Training-Re | Required<br>vised December 2024 |   |                     | Report           |